# Ozi Photo Tool

|                | OziPhot help File<br>Help | e MyGP                | S            |                          | . 가      |
|----------------|---------------------------|-----------------------|--------------|--------------------------|----------|
| OziPhot<br>GPS | oTool GPS                 |                       |              |                          |          |
|                |                           | EXI                   | F            | 가                        | GPS      |
| (Track )       | )                         | (V)                   | ,<br>/ater N | /lark)                   |          |
|                | Oziexp                    | Oziexplorer<br>blorer |              | GPS<br>(track)           | OziPhoto |
|                | KODAK DX-4900             | Magellan Spo          | rtrak (      | GPS                      |          |
|                | - OziPhotoTool            |                       |              |                          |          |
|                |                           | Oziexplor<br>GPS      | er           |                          | ,        |
| 1.             | OziExplorer               |                       | Oz           | iPhotoTool               | 3.90.41  |
| 2.             | Java 1.4                  | JVM                   |              |                          | OizPhoto |
| 3.             | GPS                       | ·                     |              |                          | . GPS    |
| 4.             | GPS                       | G                     | SPS          | ·                        |          |
| 5.             | OziExplorer               | GPS                   | PC           |                          |          |
| 6.             | ·                         |                       |              | JPG<br>Photoshop<br>EXIF | 가        |
| 7.             | Ozi Photo Tool            |                       |              |                          |          |
| 8.             | <b>&gt;</b>               | image files           |              |                          | (JPG     |
| 9.             | )<br>Dziexplorer          |                       |              | ٠                        | /        |

| Þ | File Open ?       |
|---|-------------------|
| X | 1 .               |
| Ж |                   |
|   | PreView ?<br>EXIF |
|   | Oziexplorer       |
|   | 가 .               |
|   | 가 .               |

|   | GPS |   |   | GPS |
|---|-----|---|---|-----|
| 가 | CDS | ( | ) |     |
|   | GP5 | 가 |   |     |

## 1. Tools -> Time Delta Manager

| 2. | GPS | "Clear" | "Apply" |
|----|-----|---------|---------|
|    | , 가 |         | ·       |

- 3. 7 4. Apply .
- 5. Oziexplorer Track Profile
- \*\* Meta Data File List

.

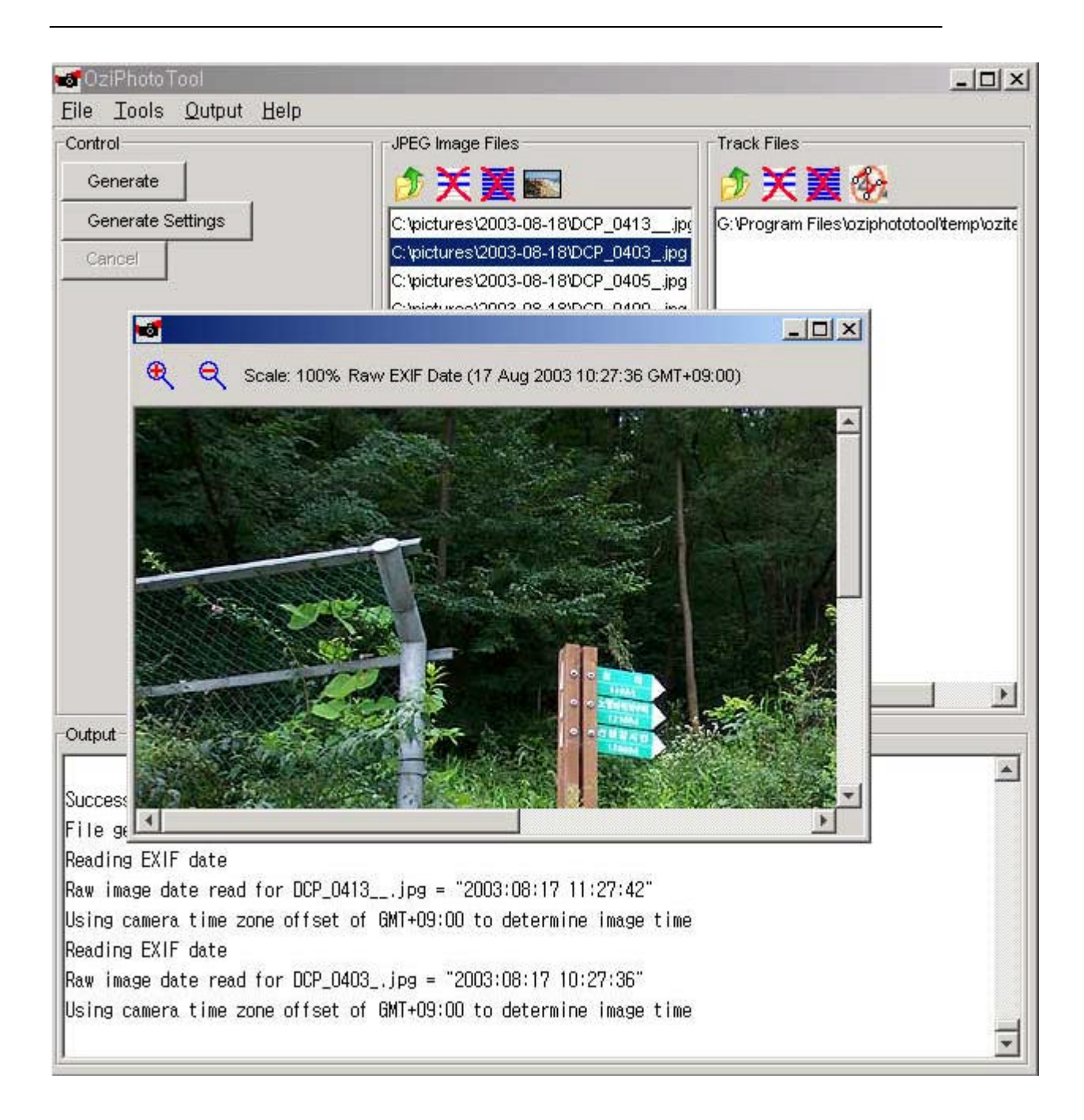

GPS

GPS 가 가

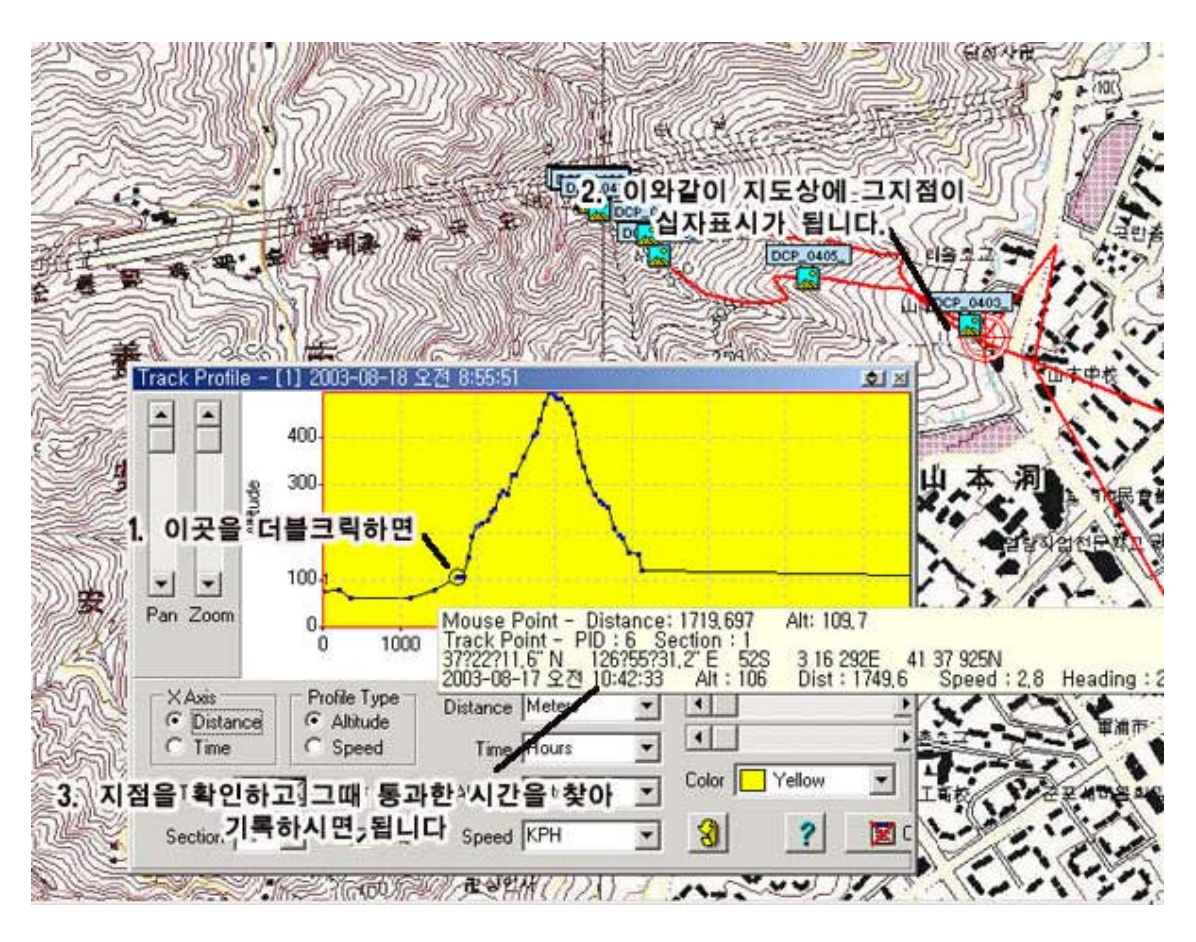

Track Profile

waypoint

가

(Time Delta)가

GPS

Water Mark

| ju: ipictures/200                                         | 03-08-18\DCP_0403_,                                         |                                                        | · 운 Q Scale: 100                                  |
|-----------------------------------------------------------|-------------------------------------------------------------|--------------------------------------------------------|---------------------------------------------------|
| VX                                                        |                                                             |                                                        | -                                                 |
|                                                           | all a second                                                |                                                        |                                                   |
|                                                           |                                                             |                                                        |                                                   |
| meSettings                                                | Date (dd/MM/vvv)                                            | Time (HH:mm:ss)                                        | GMT Offset (+HH:mm)                               |
| meSettings<br>omputer Time                                | Date (dd/MM/yyyy)<br>[18/08/2003                            | Time (HH:mm:ss)                                        | GMT Offset (+HH:mm)<br>+09:00                     |
| meSettings<br>omputer Time<br>amera Time                  | Date (dd/MM/yyyy)<br>[18/08/2003<br>[17/08/2003             | Time (HH:mm:ss)<br>[11:22:38<br>[10:27:36]             | GMT Offset (+HH:mm)<br>+09:00<br>+09:00           |
| meSettings<br>omputer Time<br>amera Time<br>PS Photo Time | Date (dd/MM/yyyy)<br>18/08/2003<br>17/08/2003<br>17/08/2003 | Time (HH:mm:ss)<br>[11:22:38<br>[10:27:36<br>[10:44:44 | GMT Offset (+HH:mm)<br>+09:00<br>+09:00<br>+09:00 |

가 1028 . 가 가 ...

Generate Control -----OziPhotoTool processing Beginning Version 1.6 - dated July 2003 Reading track points from 1 track files Processing file G: \ Program Files \ oziphototool \ temp \ ozitemptrack.plt Datum Read = WGS 84 OK OK! Total track points read from all files: 20 Earliest point: Lat:37.423967 Long:126.99355 Height: 331.0 Time: 15/Aug/2003 00:09:36 GMT+00:00 Latest point : Lat:37.358933 Long:126.961833 Height: 184.0 Time: 15/Aug/2003 00:35:49 GMT+00:00 Processing 8 JPG files Generating photo way point file: G: \ Program Files \ oziphototool \ output \ out.wpt Appending new waypoints... . . . . . Reading EXIF date Raw image date read for DCP\_0399\_.jpg = "2003:08:15 09:12:42" Using camera time zone offset of GMT+09:00 to determine image time OutPut 

가 가 가 Generate settings

#### WARNING ?

#### Waypoint

Generate settings waypoint OziPhoto out.wpt waypoint . Oziexplorer out.wpt Tag 가

#### Map Feature

Generate settings Map Features Map Oziexplorer map Open (, Open OziPhoto mapFeature Open) 기

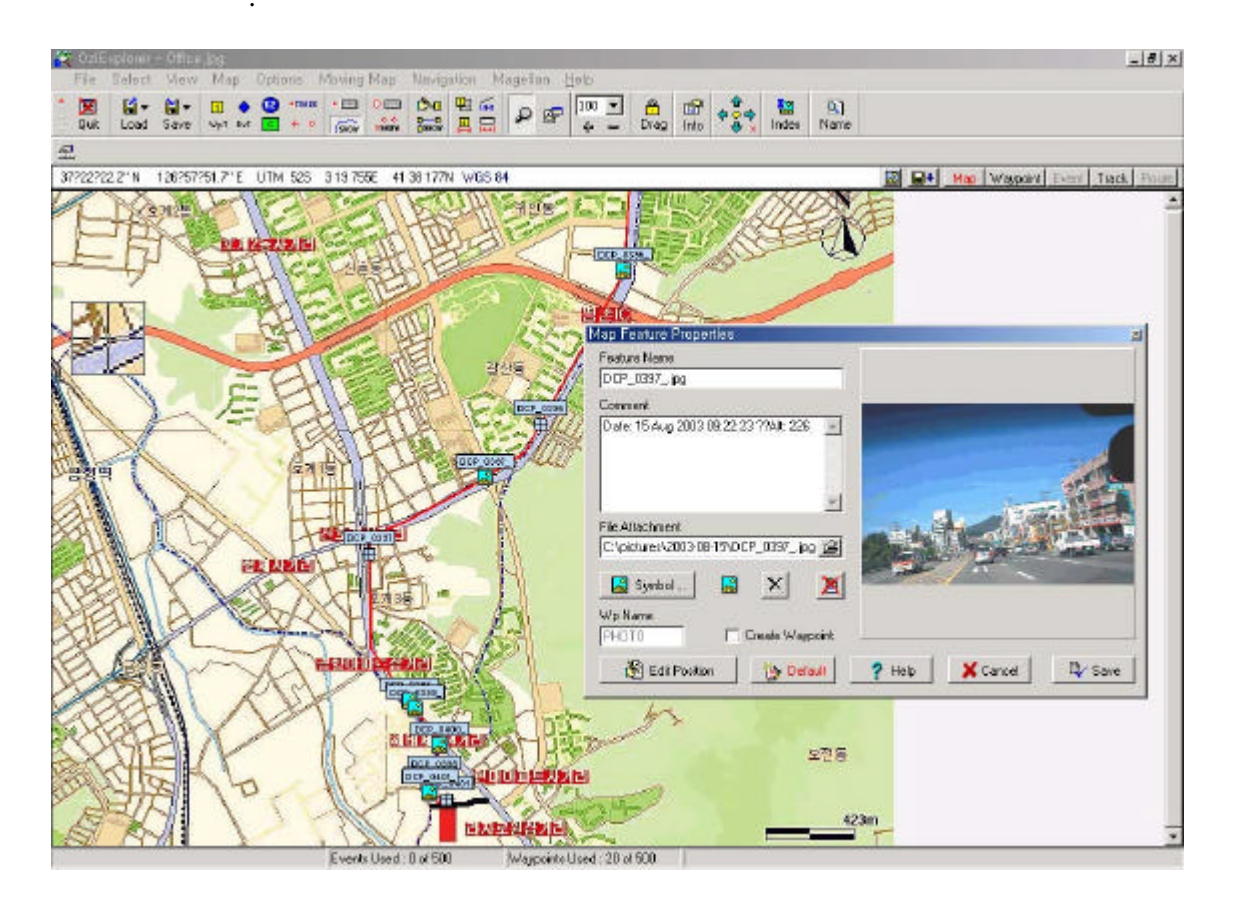

#### WARNING? Overwrite

.

.

.

## Watermark Image

| OziPhotoTool | 가    | watermark |  |
|--------------|------|-----------|--|
| Watermark    |      | 가         |  |
|              | opt+ | .JPG      |  |

### watermarked image properties

| Property        | Description                                            | Default Value              |
|-----------------|--------------------------------------------------------|----------------------------|
| locy            | 가 x<br>(Pixel)                                         | 20                         |
| locx            | 가 y<br>(Pixel)                                         | 20                         |
| verticalAlign   | 0 - top, 1 -bottom, 2 - center                         | 0                          |
| horizontalAlign | 0 - top, 1 -bottom, 2 - center                         | 0                          |
| drawBackground  | True 가 .                                               | true                       |
| backsizex       | Х                                                      | 200                        |
| backsizey       | Y .                                                    | 20                         |
| backColor       |                                                        | -414960                    |
| backAlpha       | 0.0 ? / 1.0 ?                                          | 0.7                        |
| arc             | (pixels)                                               | 5                          |
| text            | ? 가,,,,(<br>)                                          | Lat:&dlat<br>Long:&dlong   |
| drawText        | True                                                   | true                       |
| textx           | X 0 - left, 1 - right, 2 -cente                        | r 2                        |
| texty           | X 0 - top 1-bottom, 2 -cent                            | er 2                       |
| textFontName    | (Serif, SansSerif, Dialog, Monospaced,<br>DialogInput) | serif                      |
| textFontStyle   | 0-plain, 1-bold, 2-italic, 3-bold/italic               | 0                          |
| textFontSize    | (pixels)                                               | 18                         |
| textColor       |                                                        | -65281                     |
| textAlpha       | . 0.0 ? 1.0 ?                                          | 1.0                        |
| altConvFactor   | m &calt                                                | 0.3048                     |
| dateString      |                                                        | dd MM yyy<br>HH:mm:ss ZZZZ |

| ⪫     | (decimal degrees)         |
|-------|---------------------------|
| &dlat | (in deg min' sec" format) |

| &dmlat  | dd.mmm format                                    |  |  |
|---------|--------------------------------------------------|--|--|
| &long   | decimal degrees                                  |  |  |
| &dlong  | deg min' sec" format                             |  |  |
| &dmlong | dd.mmm format                                    |  |  |
| &east   | The easting of the photo (See Grid Setup) <- ?   |  |  |
| &north  | The northing of the photo (See Grid Setup) <- ?. |  |  |
| &zone   | The grid zone of the photo (See Grid Setup) <- ? |  |  |
| &alt    | m &calt                                          |  |  |
| &file   |                                                  |  |  |
| &null   | (null string)                                    |  |  |
| &date   |                                                  |  |  |
| &dte    | dateString field                                 |  |  |
| &tkdat  | (WGS-84 가 )                                      |  |  |
| &cr     |                                                  |  |  |
| #       |                                                  |  |  |
| &wmfile |                                                  |  |  |
| &fnme   | ( )                                              |  |  |
| &fnmx   |                                                  |  |  |
| &fnm6   | (6)                                              |  |  |
| &calt   |                                                  |  |  |

| locy            | 15                          |
|-----------------|-----------------------------|
| locx            | 15                          |
| verticalAlign   | 0                           |
| horizontalAlign | 0                           |
| dravvBackgroun  | dtrue                       |
| backsizex       | 450                         |
| backsizey       | 44                          |
| backColor       | -4144960                    |
| backAlpha       | 0.7                         |
| arc.            | 0                           |
| text            | 동경&diong 고도:&caltm &cr 시간:8 |
| drawText        | true                        |
| textx           | 2                           |
| texty           | 2                           |
| textFontName    | serif                       |
| textFontStyle   | 0                           |
| textFontSize    | 18                          |
| textColor       | -16777216                   |
| textAlpha       | 1.0                         |
| altConvFactor   | 0.3048                      |
| dateString      | dd MMM yyyy HH:mm:ss        |

Watermart

/

text

text : -&dlat &dlong :&caltm &cr :&dte &tkdat

북위-37° 22' 21.88" 동경126° 54' 51.56" 고도:496m 시간:17 Aug 2003 11:42:25 WGS 84

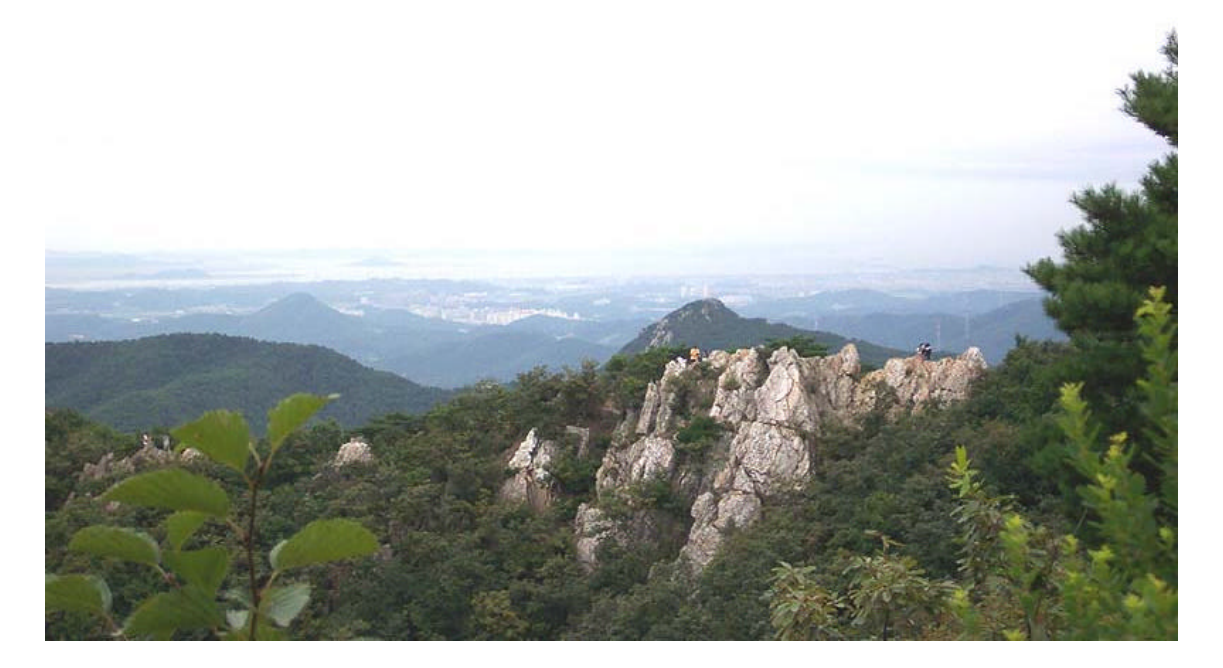

124-4